ZOOM の使い方【パソコン編】

- ZOOM とは?
  - オンライン会議やミーティングをやるための参加者それぞれの映像と音声が共有される(双方向で見られる)ソフト(アプリ)です。
  - 無料で参加する事ができます。
  - パソコンは専用アプリをインストールせず、ブラウザ(インターネットを見る画面)
     で参加することができます。
  - ・スマホの場合、専用アプリをダウンロードする必要があります。
- パソコンでの参加の仕方
  - ・送られてきた、会議場所のURLをパソコンに転送します。
     LINE や携帯のメールに送られた URL を、コピーしてパソコンで受信できるメールに転送して下さい。(パソコンのブラウザに直接打ち込む方法もありますが、長くて間違えやすいです)

| 09 =                                                    | ▶ 検索                                                                                                    |                                                                                                    |                           |                           | ₩ - 0 ×                                                          |
|---------------------------------------------------------|----------------------------------------------------------------------------------------------------|----------------------------------------------------------------------------------------------------|---------------------------|---------------------------|------------------------------------------------------------------|
| ファイル タッチ ホーム 送受信 フォルダー 表示 ヘルプ ATOK 紀派サール                |                                                                                                    |                                                                                                    |                           |                           |                                                                  |
| プ     元に戻す     メール画面 すべてのフォルダー 第     を送受信               |                                                                                                    | ・         ・         ・         ・         ・         ・         ・         ・         ・         ・         ・         ・         ・         ・         ・         ・         ・         ・         ・         ・         ・         ・         ・         ・         ・         ・         ・         ・         ・         ・         ・         ・         ・         ・         ・         ・         ・         ・         ・         ・         ・         ・         ・         ・         ・         ・         ・         ・         ・         ・         ・         ・         ・         ・         ・         ・         ・         ・         ・         ・         ・         ・         ・         ・         ・         ・         ・         ・         ・         ・         ・         ・         ・         ・         ・         ・         ・         ・         ・         ・         ・         ・         ・         ・         ・         ・         ・         ・         ・         ・         ・         ・         ・         ・         ・         ・         ・         ・         ・         ・         ・         ・         ・         ・         ・         ・         ・ | OneNote                   |                           |                                                                  |
| 元に戻す                                                    | JL-K                                                                                                    | 予定表                                                                                                    | OneNote                   |                           | ^                                                                |
| ~お気に入り                                                  | <b>すべて 未読</b><br>  印  D                                                                                                    |                                                                                                    |                           | 受信日時 マ   サイズ              | 日付 <b>↓</b> ↑                                                    |
| 送信用のディテム<br>削除済みアイテム 720                                |                                                                                                    | ・                                                                                                    | areas and an              | ) 11:16 35 KE<br>しました。ありが | とうございました。                                                        |
| 送信トレイ                                                   | ↓ L0 やまがた№の架け橋ネットワーク 早坂さんた                                                                                                    | あなたを予約されたZoomミーティングに招待しています                                                                                                    | 「。 Zoomミーティングに参加する        | 2021/00/08 (X) 1 11 K     | -<br>-                                                           |
| 迷惑メール [635]                                             | 200m 200                                                                                                    | Mアカリンドのサインアップアシスタンド                                                                                                    |                           | 2021/06/08 (火) 1 17 Ki    | 5                                                                |
| UNCRUTE_EX.                                             | 早坂信一 <nippoudan@yahoo.< td="">           必須 s-hayasaka@kakehasi.jpn.org           ① 会議の騎種著は、出席依頼がセージに返信する必要!           ① 2021年6月10日木曜日 18:30-21:00 の http://dx/</nippoudan@yahoo.<> | co.jp><br>捻りません。<br>ps://zoom.us/y/975298931867pwd=RFgvblp                                                                                                    | 2WmJNQQJOMFM2UWhTdJJNQT09 |                           | <ul> <li>         、返信の必要なし         <ul> <li></li></ul></li></ul> |
| ANUSER<br>BURR I<br>POLEXERSE                           | やまがた絆の楽け橋ネットワーク 早坂さんがあなたを予約された Zoom ミーティングに招待しています。                                                                                                    |                                                                                                    |                           |                           |                                                                  |
| EN7<br>EAST                                             | Zoom ミーティングに参加する<br>https://zoom.us/l/97529893186?pwd=RFgvblpzWmJNQ0JOMFMzUWhTdUNQT09                                                                                               |                                                                                                    |                           |                           |                                                                  |
| 100 C C C C C C C C C C C C C C C C C C                 | ミーティング ID: 975 2989 3186                                                                                                    |                                                                                                    |                           |                           |                                                                  |
| ⊠ <u>a</u>                                              | パスコード: 210610                                                                                                    |                                                                                                    |                           |                           | _                                                                |
| アイテム数: 6,837 未読: 3                                      |                                                                                                    |                                                                                                    |                           | <b>III</b> (#             | + 100%                                                           |
| # / / O 片 <u>이 는 키 키 하 이 오 요</u> / ^ 한 수 단 아 하 N 1230 다 |                                                                                                    |                                                                                                    |                           |                           |                                                                  |

・パソコン上でURLをクリックすると、ブラウザが起ちあがり次のような画面が出ます。

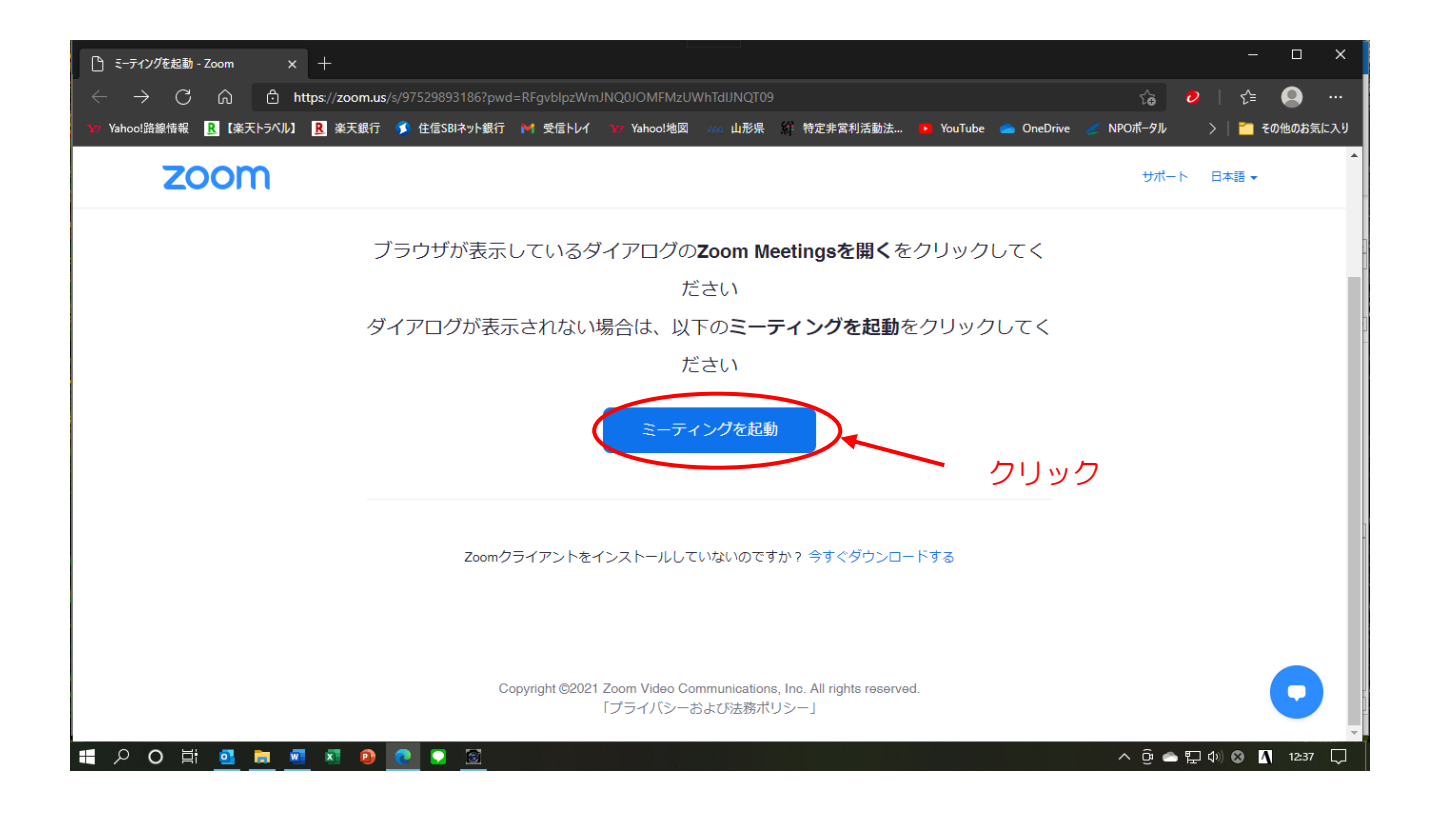

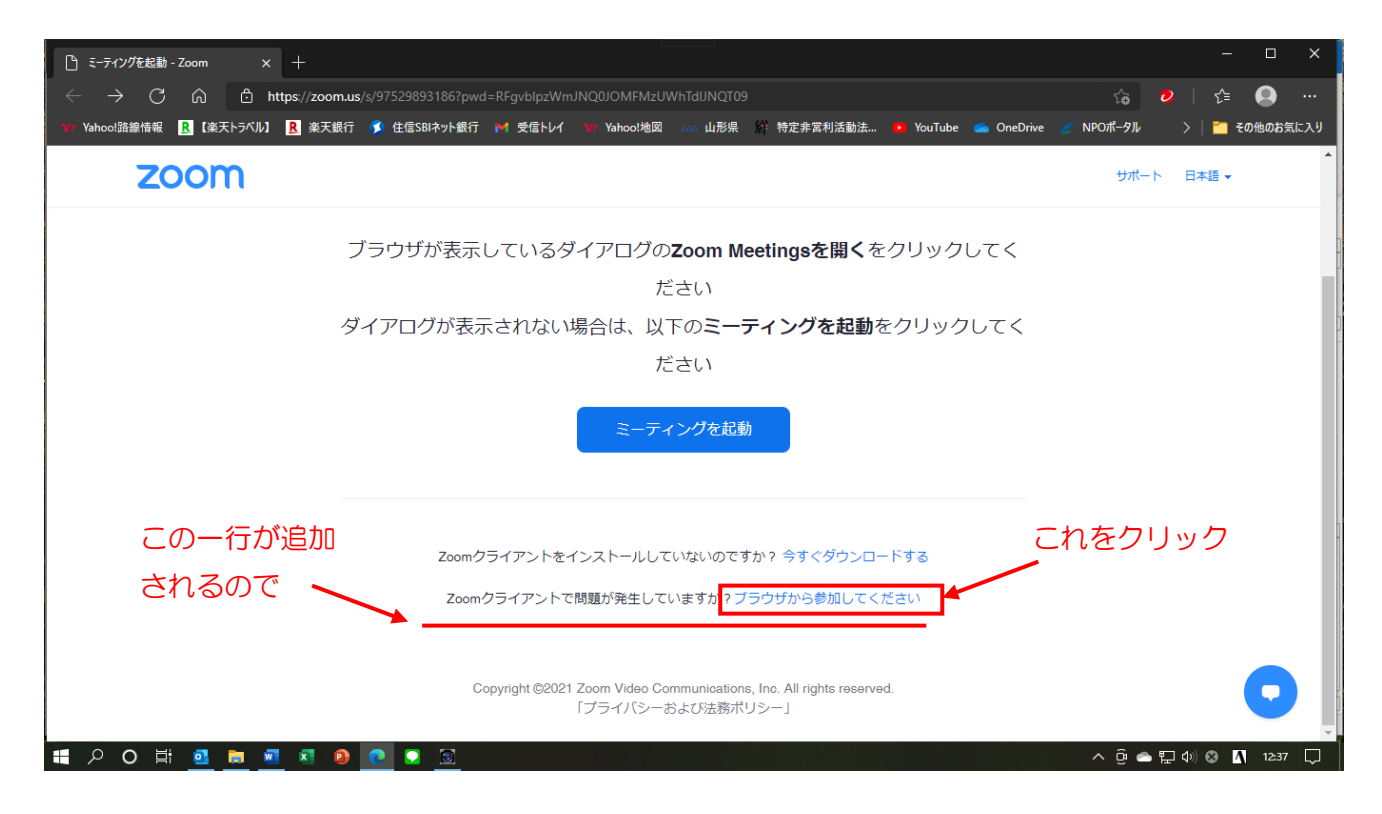

会議室画面が立ち上がるので

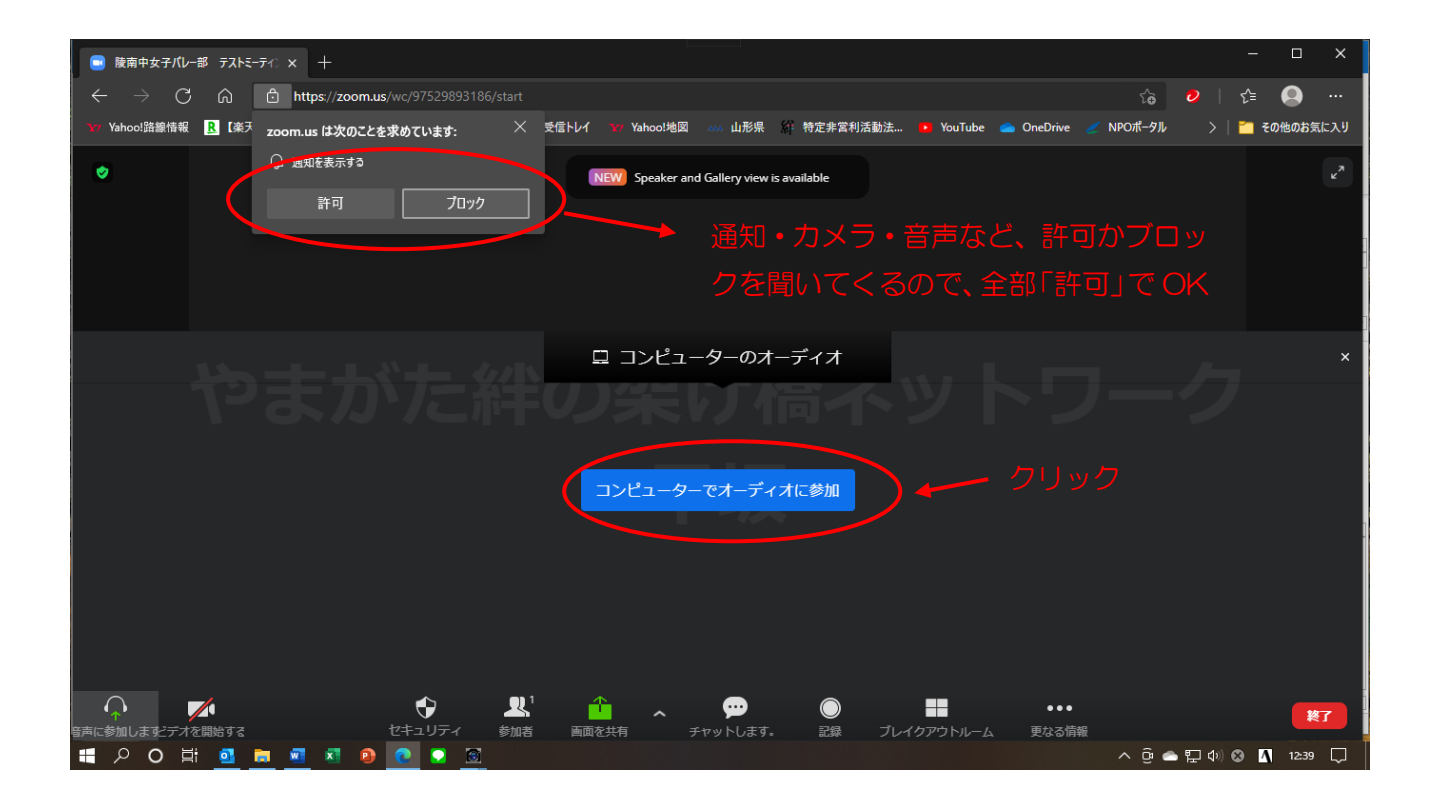

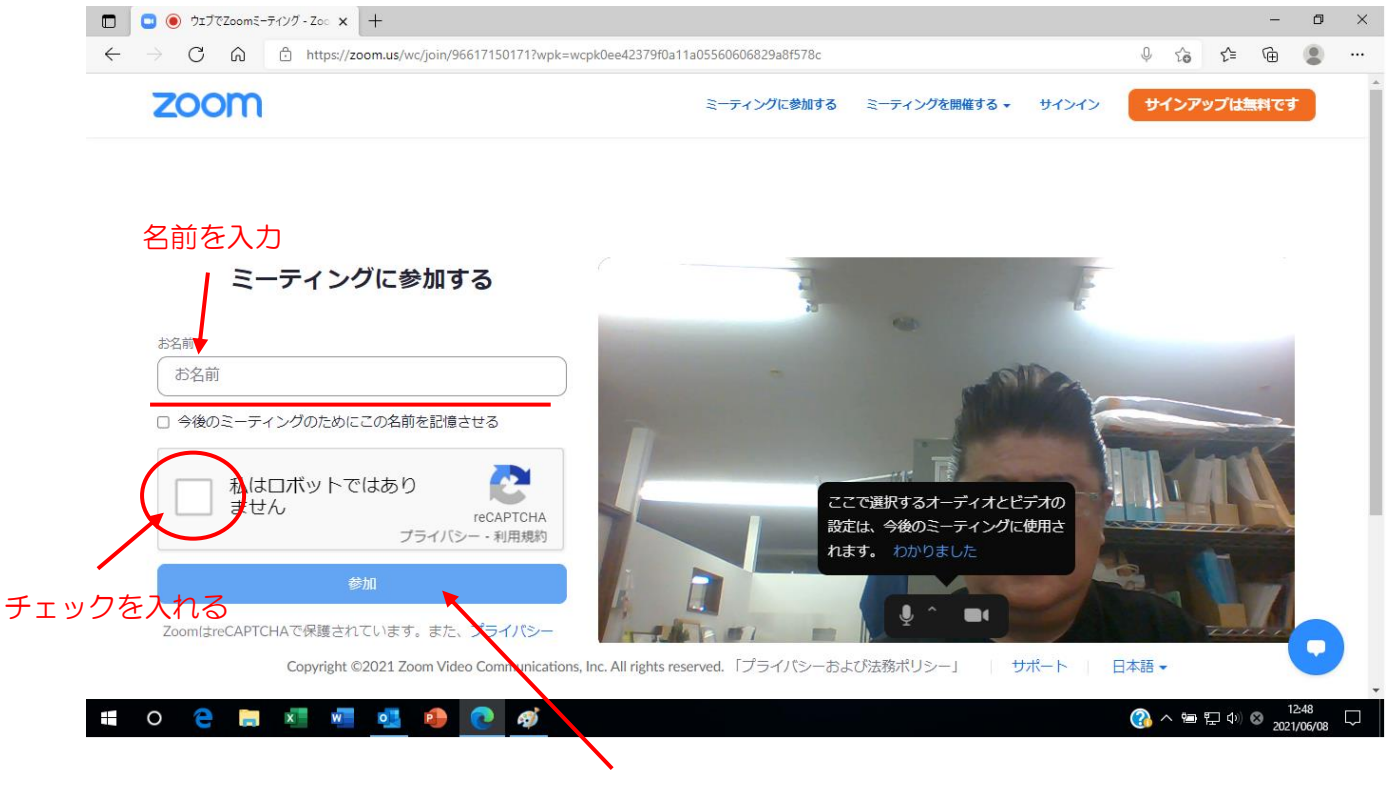

参加ボタンを押す

・会議室画面に切り替わります。

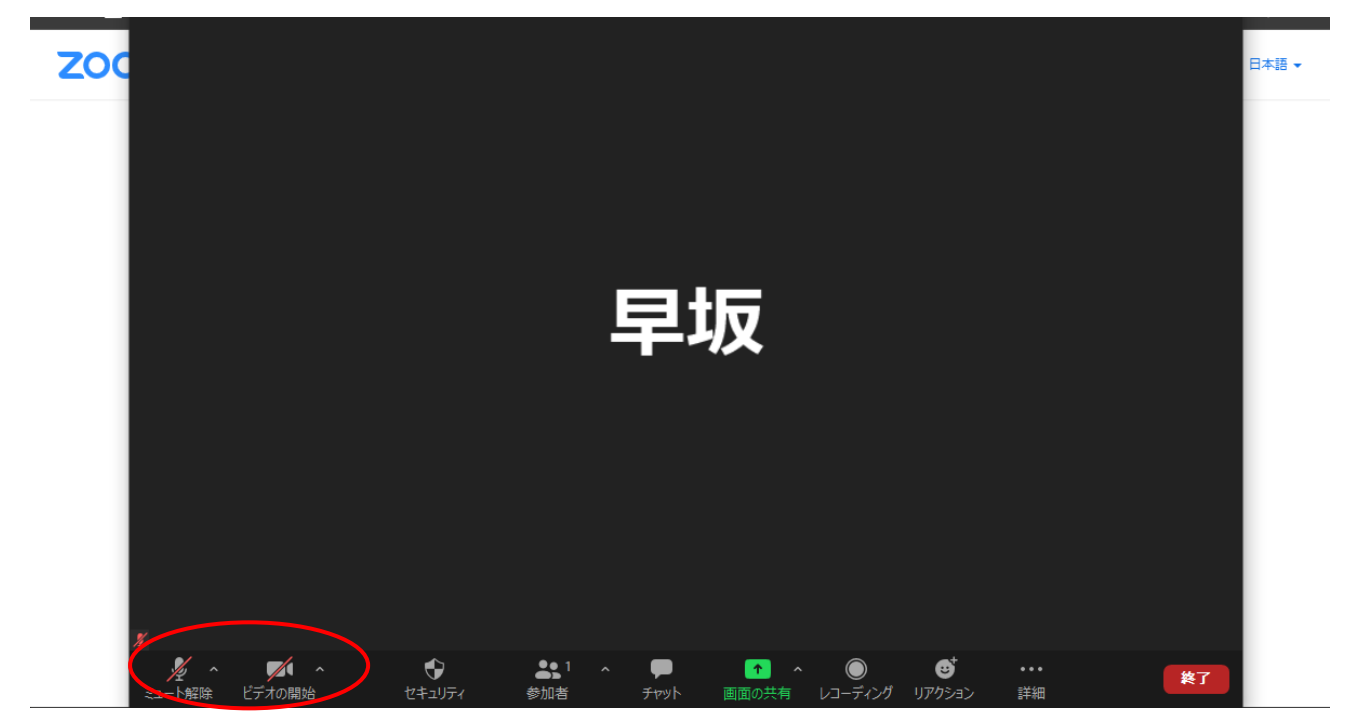

参加中は音声をミュート、ビデオを停止にしておいて下さい。ビデオが ON の状態だと、そちらの映像がこちらに写ります。停止していると上記の様に参加者名のみ表示になります。